## CARA MENJALANKAN PROGRAM

## A. Cara masuk ke admin untuk mengelola Website Hunian Sementara

- Langkah Pertama untuk login, masuk ke halaman website hunian sementara dengan ketik alamat url tersebut (<u>https://huniansementara.blog/</u>) melalui browser yang telah di download atau sudah terinstal di laptop/komputer/smartphone.
- 2. Admin login menggunakan Username dan Password yang sebelumnya sudah terdaftar pada system. Berikut adalah tampilan halaman login:

| Login Page | × | +                                |     |
|------------|---|----------------------------------|-----|
| ← → ♂ ଢ    |   | 🛛 🔺 https://huniansementara.blog | ••• |
|            |   |                                  |     |
|            |   |                                  |     |
|            |   | Yohanes   Login   Pencarian Kos  |     |
|            |   | Username                         |     |
|            |   | Password                         |     |
|            |   | Login                            |     |
|            |   |                                  |     |
|            |   |                                  |     |

3. Setelah berhasil admin login, kemudian masuk ke halaman beranda. Berikut tampilan website admin hunian sementara:

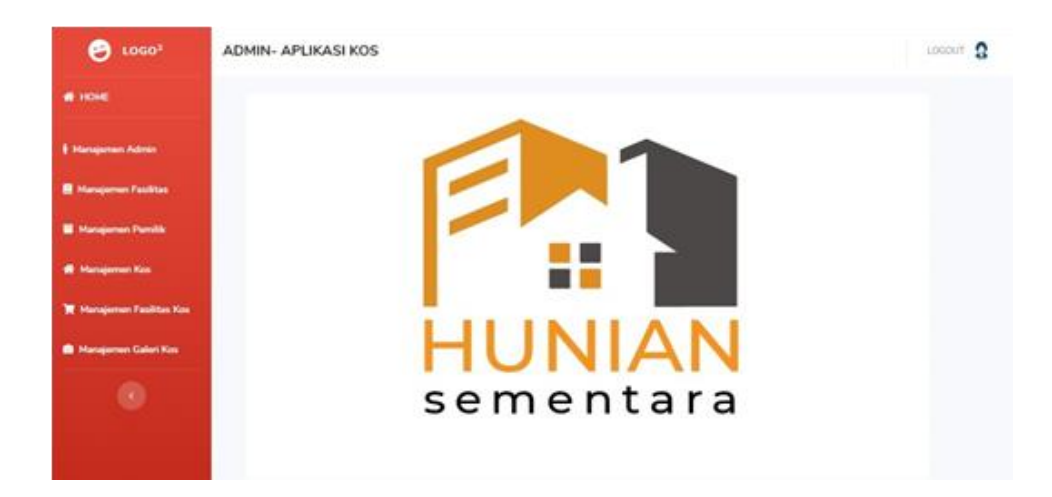

- B. Cara merunning project atau aplikasi langsung di smartphone android
  - 1. Aktifkan mode pengembang/developer pada smartphone.
    - Klik pengaturan > Tentang Perangkat > ketuk 7 kali pada nomor versi (setelah itu biasanya ada notifikasi mode developer telah aktif). Disini saya menggunakan smartphone android oppo a3s.

| 06.41 .ul 奈 №08<br>₭8/5         | (a) [14)                                |
|---------------------------------|-----------------------------------------|
| ( rentang ronser                |                                         |
| Nama Perangkat                  | OPPO A3S >                              |
| Model                           | CPH1803                                 |
| Versi ColorOS                   | V5.2.1                                  |
| Versi Android                   | 8.1.0                                   |
| Processor                       | Qualcomm SDM450 Eight<br>core           |
| RAM                             | 3,00 GB                                 |
| Memori Perangkat                | 5,03 GB (tersedia) 32,0 GB<br>(Total)   |
| Versi                           | CPH1803EX_11_A.29                       |
| Versi Baseband                  | Q_V1_P14,Q_V1_P14                       |
| Versi Kernel                    | 4.9.82<br>Fri, 10 Jul 2020 02:07:30 WIB |
| Tingkat Tambalan Kea<br>Android | manan 5 Juli 2020                       |
| Status kartu SIM1               | >                                       |
| Status Kartu SIM 2              |                                         |
| $\sim$ $\Box$ (                 |                                         |

• Untuk mengaktifkan mode developer, pilih pengaturan tambahan

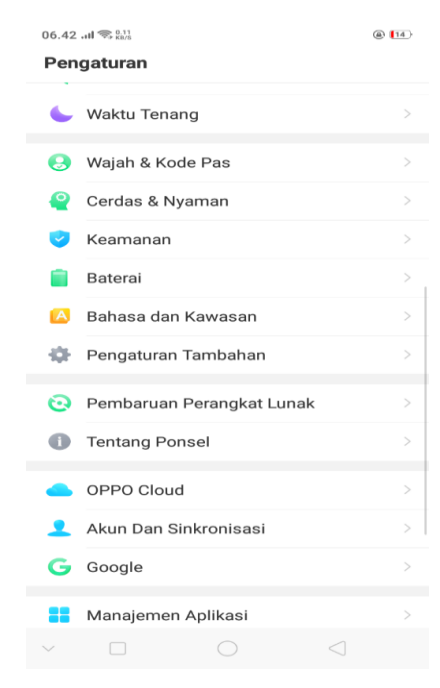

• Buka opsi pengembang lalu aktifkan dan pilih debugging usb

| 06.43 and 🗇 🖏 🕅                                                                                        | 14                     |
|----------------------------------------------------------------------------------------------------|------------------------|
| < Opsi Pengembang                                                                                      |                        |
| DEBUGGING                                                                                              |                        |
| Debugging USB<br>Matikan secara otomatis jika tidak digunakan<br>selama 10 menit.                      |                        |
| Cabut otorisasi debug USB                                                                              |                        |
| <b>Pilih Aplikasi Lokasi Palsu</b><br>Aplikasi lokasi palsu tidak diatur.                              | >                      |
| Aktifkan Inspeksi Atribut Tampilan                                                                     |                        |
| Pilih Aplikasi Debug Tidak ada aplikasi deb                                                            | ug yang ><br>disetel > |
| Tunggu Debugger<br>Aplikasi yang di-debug menunggu debugger<br>menempel sebelum berjalan               |                        |
| Verifikasi Aplikasi Melalui USB<br>Periksa apli terinstal terhadap perilaku berbahaya<br>lewat ADB/ADT |                        |
| Ukuran Bufer Logger 256 KB per b                                                                       | ufer log 🗦             |
| Jaringan                                                                                               |                        |
| Sertifikasi tampilan Wi-Fi                                                                             |                        |
| Aktifkan Log Rinci Wi-Fi                                                                               |                        |
| ~ <b>D O d</b>                                                                                         |                        |

## 2. Running/ jalankan aplikasi

• Running aplikasi dengan cara klik run pada android studio, pilih tipe smartphone android lalu klik ok

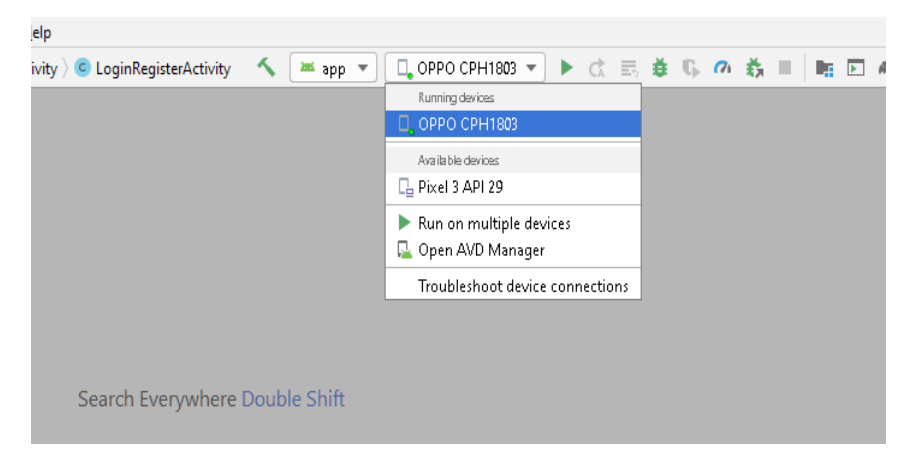

• Jika berhasil maka akan tampil seperti di bawah ini

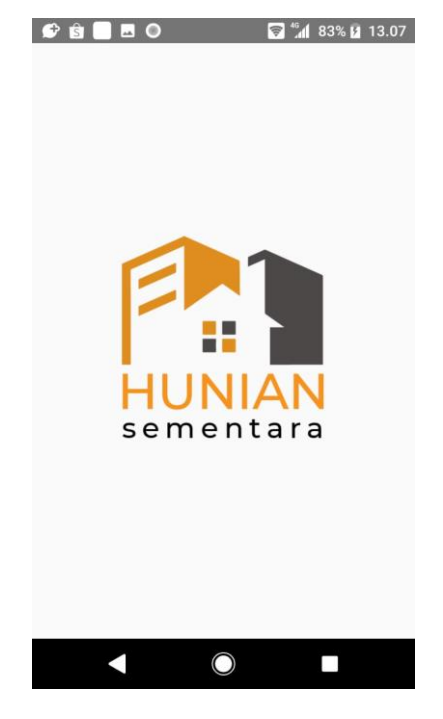